## Wie lade ich eine Datei runter?

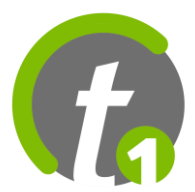

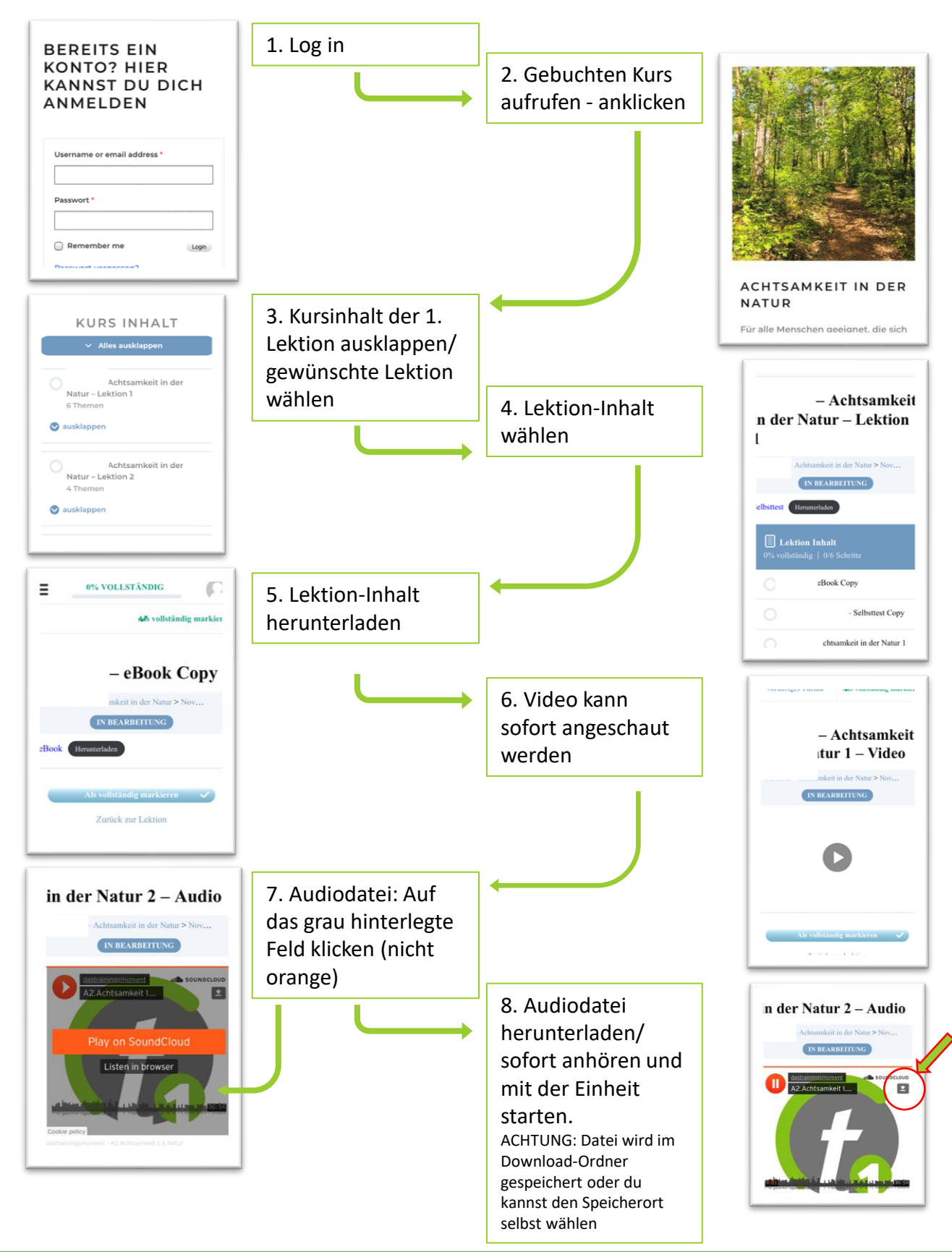

## © Das Trainingsmoment und Heavo